# FGO Integration for Shopify

Shopify app onboarding

# Install the FGO Integration app from Shopify App Store

#### Follow this link:

https://apps.shopify.com/integration-with-fgo-by-webshopassist

then click on the "Install" button:

Install

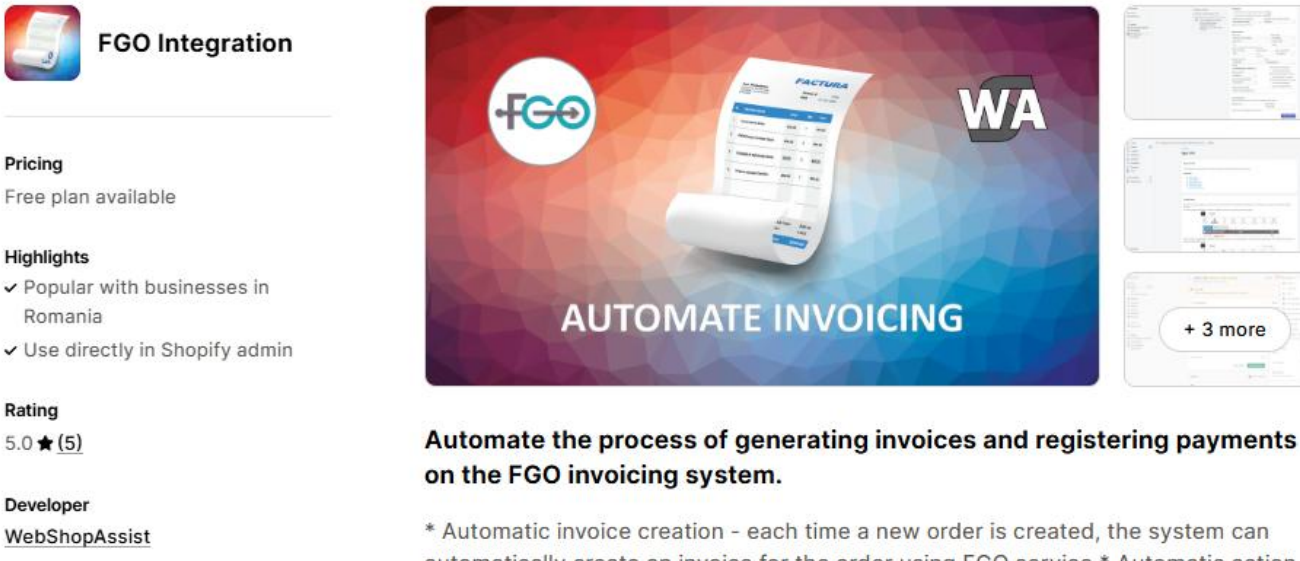

\* Automatic invoice creation - each time a new order is created, the system can automatically create an invoice for the order using FGO service \* Automatic action on Order Paid - When an order's payment is captured we can mark the invoice as paid in FGO \* Automatic action on Order Cancelled - When an order is cancelled we can automatically cancel or delete the associated invoice \* Multiple orders from the same customer can be grouped on one invoice \* Support for SAGA integration

Please follow the instructions to install the app.

# Connect the app to FGO

After you install the app, you will need to connect it to your FGO account.

| FGO integration                               | Connect to FGO                                                                                                    |
|-----------------------------------------------|----------------------------------------------------------------------------------------------------|
| FGO API account                               | Credentials needed                                                                                                    |
| Company ID (CUI):<br>e.g. 1239900<br>API Key: | <ul> <li>Please enter the CUI and API Key for your FGO API account.</li> <li>Login requirements:</li> <li>1. The FGO price plan must be <b>PREMIUM</b> or <b>ENTERPRISE</b> (only these plans include API access)</li> <li>2. Create an API user in your FGO account and get the API Key (menu: Setari -&gt; Utilizatori)</li> <li>Utilizatori</li> </ul> |

You will need your company CUI and the API key generated by FGO.

In order to connect you need a FGO account with API access (Premium or Enterprise).

To get the API key (or token) you need to go to you FGO account settings page (Setari – Utilizatori) and create the API user (Utilizator api).

| <ul> <li>Setari - Utilizatori</li> </ul> | <b>.</b>   | ? ~ 📜 🛈    | s 🕸 🗸                            |
|------------------------------------------|------------|------------|----------------------------------|
| + Adauga OModifica user api              |            |            |                                  |
| Utilizator (adresa de email) Nur         | ime Ro     | ol Functie | Status                           |
| Utilizator api Use                       | ser Api Ap | pi         | are acces la toate seriile Activ |

This user needs to have access to all invoice series.

After the user is created you can click on the "Modifica user api" button the copy the API key:

| <ul> <li>Setari - Utilizatori</li> </ul> |                   |       |
|------------------------------------------|-------------------|-------|
|                                          | Utilizator api  🖯 |       |
| + Adauga                                 | Parola este: C72E | 2859C |
| Utilizator (adresa de email)             | Nume              | Noi   |
| Utilizator api                           | User Api          | Api   |

Also, please *set the eCommerce site in FGO* to your store's "myshopify.com" domain name in the Setari / eCommerce menu.

Site-urile tale de la care acceptam conectarea prin API - Cu abonamentul tau ai acces la 1 site;

wsa.myshopify.com × Setarea este destinata doar site-urilor proprii, nu si magazinelor de tip marketplace.

octarea este destinata doar site unior propri, na si magazincior de up marketplace.

You will be able to change it later on, but this is the default site used by the app.

Enter the CUI and the API key in the app then click to "Connect to FGO" button.

After the app is connected you will see the app's options page.

# Mandatory settings

| Integration options                           | AUTOMATION                                               |                                          |         |                      |  |  |  |  |
|-----------------------------------------------|----------------------------------------------------------|------------------------------------------|---------|----------------------|--|--|--|--|
| Customize how the integration works           | Automatic invoice creation when order is created 🛈       |                                          |         |                      |  |  |  |  |
|                                               | ✓ Automatic invoice creation when order is fulfilled (i) |                                          |         |                      |  |  |  |  |
| Free configuration support                    | Automatic action on Order Paid                           | Automatic action on Order Paid Automatic |         |                      |  |  |  |  |
| configuration support.                        | No Action                                                | \$                                       | No Acti | ion ‡                |  |  |  |  |
| Please get in touch with us if you need help. | Only for FGO Premium plan *                              |                                          |         |                      |  |  |  |  |
|                                               |                                                          |                                          | optiona |                      |  |  |  |  |
|                                               | INVOICE OPTIONS<br>Invoice Type                          |                                          |         | Invoice Date         |  |  |  |  |
|                                               | Factura                                                  |                                          | \$      | Current date ‡       |  |  |  |  |
|                                               | Invoice Serial *                                         |                                          |         | Invoice Number       |  |  |  |  |
|                                               | TST                                                      |                                          |         | Auto ‡               |  |  |  |  |
|                                               | Used for all generated invoices                          | (seria facturii)                         |         | 3                    |  |  |  |  |
|                                               | Invoice client type                                      | Unit of Me                               | asure   | Batch - Group orders |  |  |  |  |
|                                               | Auto ‡                                                   |                                          |         | No grouping 🗘        |  |  |  |  |
|                                               |                                                          | For all line                             | s       |                      |  |  |  |  |
|                                               | 0 C 10 10 C 0                                            |                                          | 1.6.2   |                      |  |  |  |  |

#### Invoice serial

You need to enter an invoice serial which must be one of the invoice series defined in FGO.

You can define invoice series in FGO at Setari -Serii de documente / registre

| Setari     | - Serii de documente / regist | re         |                     |                         |
|------------|-------------------------------|------------|---------------------|-------------------------|
| + Adauga   | Arata doar seriile active     |            |                     |                         |
| Actiuni    | Tip registru Seria            | Nr inceput | Utilizatori         | Profil                  |
| <u> </u> A | Facturi 🔗 TST 🔫               | - 1001     | Toti utilizatorii 🔫 | Profil Facturi Implicit |
| A          | Proforme 🛛 💙 TST              | 2001       | Toti utilizatorii   | Profil Facturi Implicit |

Also, it is important that the series you use can be accessed by the API user.

## Unit of Measure

The unit of measure must be entered also. This will appear on every invoice line.

All other options are described in the app's Help page.

## How to create invoices

There are three ways to create invoices:

## 1. Create invoices automatically

#### You can enable one of the automation options in the app:

| Integration options                                                                      | AUTOMATION                                                                                                    |             |  |  |  |  |  |
|------------------------------------------------------------------------------------------|----------------------------------------------------------------------------------------------------|-------------|--|--|--|--|--|
| Customize how the integration works                                                      | Automatic invoice creation when order is created (i)                                                                        |             |  |  |  |  |  |
| E Free configuration support                                                             | Automatic invoice creation when order is fulfilled (i)<br>Automatic action on Order Paid Automatic action on Order Cancelle |             |  |  |  |  |  |
| We are offering free app<br>configuration support.<br>Please get in touch with us if you | No Action ‡                                                                                                    | No Action ‡ |  |  |  |  |  |
| We recommend enabling only one of these                                                  | ontions                                                                                                    |             |  |  |  |  |  |

We recommend enabling only one of these options.

## 2. Create invoice manually for one order

#### You can create invoices from the **Invoice details** page.

To go to this page open the order's details page from Shopify admin, then from the More actions menu select "FGO invoice"

| ← #WSA.T1278 ○ Authorized Expiring ○ On hold                        | Restock | Edit | Print 🗸       | More actions V                                                                                                    |
|---------------------------------------------------------------------|---------|------|---------------|----------------------------------------------------------------------------------------------------|
| February 12, 2025 at 3:17 am from Draft Orders                      | G       |      |               | Q Search actions                                                                                                    |
|                                                                     |         |      |               | Duplicate                                                                                                    |
| Your payment gateway was in test mode when this order was created.  |         |      |               | × Cancel order                                                                                                    |
|                                                                     |         |      |               | C Archive                                                                                                    |
| Cn hold (1)                                                         |         | No   | otes          | View order status page                                                                                                    |
|                                                                     |         | No   | o notes from  | Resend Attachment Email                                                                                                    |
| Hold: Other<br>Tracking number 7000046032713 created for FanCourier |         | Ac   | ditional deta | 😌 View on Stocky                                                                                                    |
|                                                                     |         | Fa   | nCourier stat | 8 Search Flow runs                                                                                                    |
| Location<br>Bucuresti                                               |         |      | IE AWB has b  | 8 Run Flow automation                                                                                                    |
| Delivery method                                                     |         |      | ictomor       | Fan Shipping                                                                                                    |
| FAN test                                                            |         | te   | st fan1 Crîmp | The second second secon |
| Antidote "13" Tee in Mood Indigo 2Kg lei 476.00 × 1 lei 476.        | 00 RON  | No   | orders        | FGO Invoice                                                                                                    |

In the Invoice details page click the Create invoice button.

## 3. Create invoices in bulk

Click on Manage invoices to open the app's Order list page, select the orders you want to create invoices then click on the "Create invoices for selected orders" button

| •       | Home                |     | 🔛 FGO Inte | gration                |                    |              |               |                             |         |            |             |             |               | <b>#</b> ·   |
|---------|---------------------|-----|------------|------------------------|--------------------|--------------|---------------|-----------------------------|---------|------------|-------------|-------------|---------------|--------------|
|         | Orders              | 260 |            |                        |                    |              |               |                             |         |            |             |             |               |              |
| Ø       | Products            |     | K Home     |                        |                    |              |               |                             |         |            |             |             |               |              |
| -       | Customers           |     | Orde       | rs List                |                    |              |               |                             |         |            |             |             |               | Ó            |
|         | Content             |     | Select ord | ers to create invoices | in batch.          |              |               |                             |         |            |             |             |               | 4            |
| <b></b> | Finance             |     |            |                        |                    |              |               |                             |         |            |             |             |               |              |
| dt      | Analytics           |     |            |                        |                    |              |               |                             |         |            |             |             | 3             |              |
| Ģ,      | Marketing           |     | Orders     |                        | Payment            |              | F             | rom date                    |         | To date    |             |             | . ] .         |              |
| Ф       | Discounts           |     | All        |                        | ≎ Any              |              | \$            | 02/10/2025                  |         | 02/17,     | /2025       |             |               | Filter       |
| Sales   | channels            | >   | Showir     | a 1 orders.            |                    |              |               | Update Payment Status       |         | Delete Inv | bices       | Create Invo | ices for Sele | ected Orders |
| 8       | Online Store        |     |            | <u> </u>               |                    |              |               |                             |         |            |             |             |               |              |
| 6       | Point of Sale       |     |            | Order                  | Date               |              | Payment       | Fulfillment                 |         | Invoice    | Customer    |             | Tot           | al           |
| 5       | Inbox               | 1   |            | #WSA.T1278             | Feb 12, 2025 03:17 |              | authorized    | unfulfilled                 |         | -          | test fan1 C | rîmpoia     | 81.           | 72 GBP       |
| Apps    |                     | >   |            |                        |                    |              |               |                             |         |            |             |             |               |              |
| Û       | SKUGen              |     |            | 2                      |                    |              |               |                             |         |            |             |             |               |              |
| •       | WSA DPD Integration |     |            |                        |                    |              |               |                             |         |            |             |             |               |              |
| f\$     | Fan Shipping        |     |            |                        | For                | support, ple | ase contact u | is on WebShopAssist or at s | upport@ | webshopass | ist.com     |             |               |              |
| WA      | FGO Integration     |     |            |                        |                    |              |               |                             |         |            |             |             |               |              |
| Ļ,      | Manage invoices     |     |            |                        |                    |              |               |                             |         |            |             |             |               |              |
|         | Billing plan        |     |            |                        |                    |              |               |                             |         |            |             |             |               |              |

# The app's billing plan

The app provides a Free plan which allows to create a limited number of invoices each month.

If you need more invoices you need to subscribe to a paid plan.

You can do this from the Billing plan page which can be opened from the side menu:

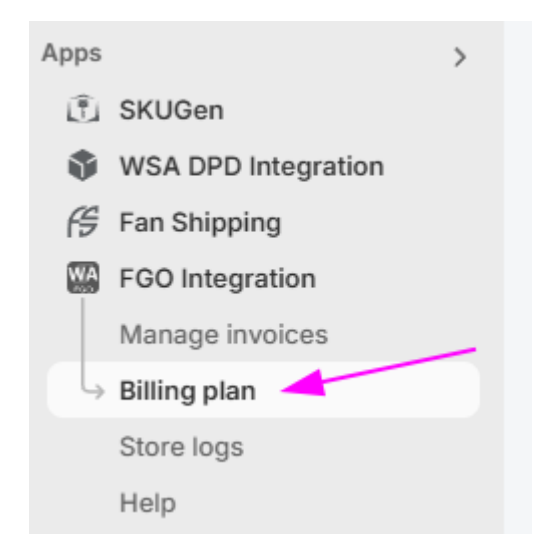

## Additional resources

You can find more details about our app on our website <u>WebShopAssist.com</u>.

#### Help page

The help page describes all the app's options and features.

If you do not find what you need you are always welcome to contact as at <a href="mailto:support@webshopassist.com">support@webshopassist.com</a>